Um eine neue Festplatte unter Windows zu installieren, müssen Sie die folgenden Schritte durchführen:

- 1. Schalten Sie den Computer aus und öffnen Sie das Gehäuse. Stellen Sie sicher, dass Sie sich vorher entladen haben, um eine statische Entladung zu vermeiden.
- 2. Suchen Sie nach einem freien Festplattenschacht. Wenn keiner verfügbar ist, müssen Sie eine Halterung oder einen Adapter kaufen, um die Festplatte zu befestigen.
- 3. Schließen Sie die Festplatte an das Stromkabel und das Datenkabel an. Stellen Sie sicher, dass das Datenkabel an den richtigen Anschluss (SATA oder IDE) angeschlossen ist.
- Schalten Sie den Computer ein und öffnen Sie das BIOS-Menü. Überprüfen Sie, ob die Festplatte im BIOS erkannt wird. Wenn nicht, müssen Sie möglicherweise die BIOS-Einstellungen ändern, um die Festplatte zu erkennen.
- 5. Starten Sie den Computer und melden Sie sich bei Windows an.
- 6. Öffnen Sie den Geräte-Manager, um sicherzustellen, dass die Festplatte erkannt wird. Wenn sie nicht angezeigt wird, müssen Sie möglicherweise die Treiber installieren.
- 7. Formatieren Sie die Festplatte, damit Windows sie nutzen kann. Gehen Sie dazu in die Datenträgerverwaltung, klicken Sie mit der rechten Maustaste auf die neue Festplatte und wählen Sie "Formatieren".
- 8. Geben Sie einen Namen für die Festplatte ein und wählen Sie das Dateisystem (NTFS oder FAT32).
- 9. Klicken Sie auf "Formatieren" und warten Sie, bis der Vorgang abgeschlossen ist.
- 10. Die neue Festplatte ist jetzt einsatzbereit. Sie können darauf Daten speichern oder das Betriebssystem installieren.

Hier ist eine Schritt-für-Schritt-Anleitung zum Einbau einer neuen SATA-Festplatte:

- Stellen Sie sicher, dass Sie eine geeignete SATA-Festplatte haben, die mit Ihrem Computer kompatibel ist. Überprüfen Sie die Handbücher oder technischen Spezifikationen Ihres Computers, um sicherzustellen, dass Sie eine Festplatte mit der richtigen Größe und Kapazität kaufen.
- 2. Schalten Sie Ihren Computer aus und ziehen Sie den Netzstecker aus der Steckdose. Warten Sie ein paar Minuten, damit alle elektrischen Ladungen abfließen können.
- Öffnen Sie das Gehäuse Ihres Computers. Die genaue Vorgehensweise hierfür hängt von Ihrem Computermodell ab. In der Regel müssen Sie jedoch Schrauben an der Rückseite des Gehäuses entfernen und dann die Seitenabdeckung abnehmen.
- 4. Suchen Sie den SATA-Anschluss auf Ihrem Motherboard. Er sollte in der Nähe des CPU-Sockels liegen und normalerweise in der Farbe schwarz oder blau sein. Wenn Sie nicht sicher sind, wo sich der SATA-Anschluss befindet, konsultieren Sie das Handbuch Ihres Motherboards.
- 5. Schließen Sie das SATA-Datenkabel an den SATA-Anschluss auf Ihrem Motherboard und an die Festplatte an. Der Anschluss an der Festplatte sollte ebenfalls schwarz oder blau sein.
- 6. Suchen Sie den Stromanschluss auf Ihrer Festplatte. Er befindet sich normalerweise auf der Rückseite der Festplatte und besteht aus mehreren kleinen Löchern. Schließen Sie das Netzkabel an den Stromanschluss an.
- 7. Schrauben Sie die Festplatte in den Festplattenhalter oder den Einbaurahmen ein. Befestigen Sie den Halter oder Rahmen dann wieder am Gehäuse.
- 8. Schließen Sie das Gehäuse Ihres Computers und schrauben Sie die Seitenabdeckung wieder fest. Vergewissern Sie sich, dass alle Schrauben richtig angezogen sind.
- Schließen Sie das Netzkabel wieder an und schalten Sie den Computer ein. Wenn alles korrekt angeschlossen ist, sollte die Festplatte im BIOS Ihres Computers erkannt werden.
- 10. Installieren Sie das Betriebssystem auf der neuen Festplatte oder kopieren Sie Daten von Ihrer alten Festplatte auf die neue Festplatte.

Das war's! Wenn Sie diese Schritte befolgen, sollten Sie in der Lage sein, eine neue SATA-Festplatte erfolgreich zu installieren.